- 1. Open Google Chrome internet browser
- 2. Browse to **10.50.20.13:9163/setup** in the URL bar at the top of the window.

| Set up printing on your Chromebook   Step 1   To access your organization's printer, first add Mobility Print to Chrome.   Add Mobility Print to Chrome | 3. Select the <b>Add Mobility Print to</b><br><b>Chrome</b> . This will take you to the<br>Chrome Web Store where you will<br>need to <b>Add to Chrome</b> . |
|----------------------------------------------------------------------------------------------------|----------------------------------------------------------------------------------------------------|
| chrome web store                                                                                                    | @suttcold.bham.sch.uk ~                                                                                                    |
| Home → Apps → Mobility Print<br>Mobility Print<br>★★★★★ 34 ①   Office Applications   9,000,000+ users                                                   | Add to Chrome                                                                                                    |

- 4. Follow the install instruction, select Add app.
- Once the app has been installed select Launch App. You will see the P icon on your task bar and a Welcome to PaperCut window will appear.
- Next, open the file you wish to print and select **Print** in the file tab. The print preview window will allow you to select the printer that you want to use.
- Click the See more.. option in the Destination drop down menu. Available printers will appear in the Select a destination window.

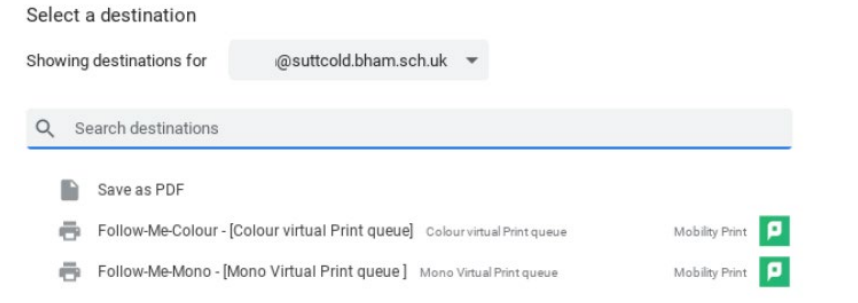

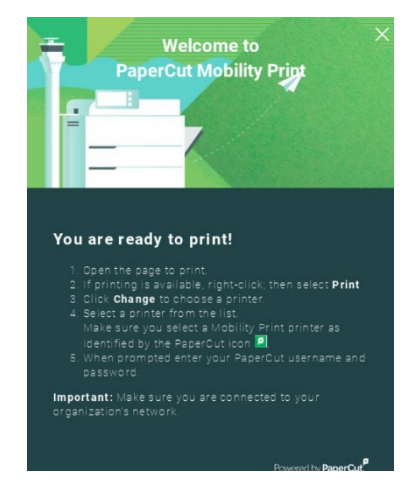

| Print           | 1 page              |  |
|-----------------|---------------------|--|
| Destination     | Save as PDF 🗸       |  |
| Pages           | Save as PDF         |  |
| 2               | See more            |  |
| Pages per sneet | 1                   |  |
| Margins         | Default 👻           |  |
| Options         | Background graphics |  |

- After you have selected the printer you wish to print to, a Papercut sign in window will pop up asking you to login. This is the <u>same username</u> <u>and password</u> that you login on to any school computer. I.e. 18Roberts1567.
- When your login details are accepted your printing will be waiting at the printer to be released. Any Follow-Me printer around school will allow you to release your printing.

|                          | Sign in to print    | ×                   |
|--------------------------|---------------------|---------------------|
| Username<br><br>Password |                     |                     |
|                          | Sign in and print   |                     |
|                          | or                  |                     |
| G                        | Sign in with Google |                     |
|                          |                     | Powered by PaperCut |
| Remember me              |                     |                     |